# Älypuhelinkurssi

Puhelimen perusominaisuudet, osa 2

Jyväskylän Reumayhdistys

### **Yhteystiedot**

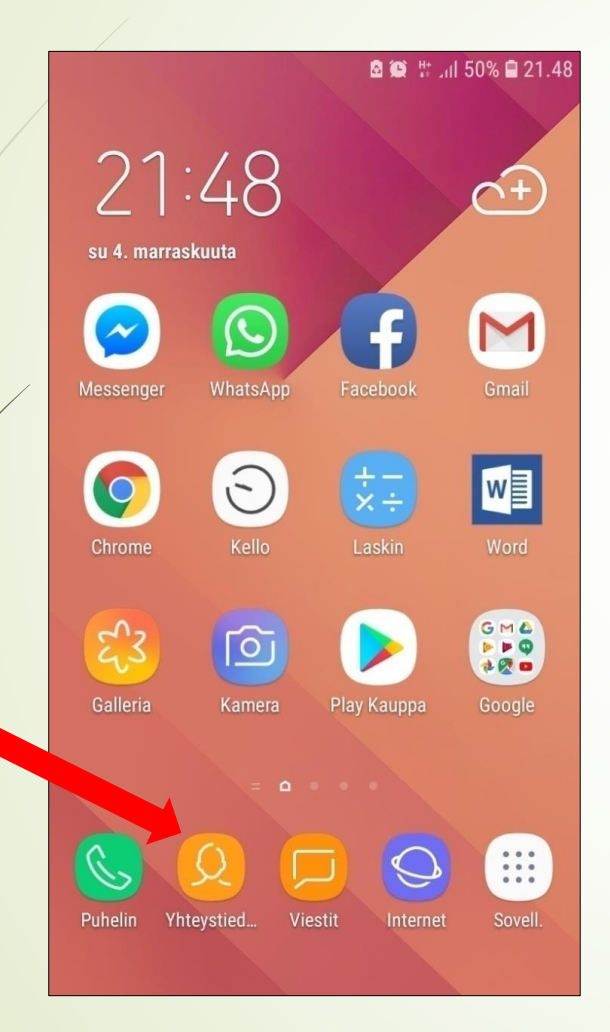

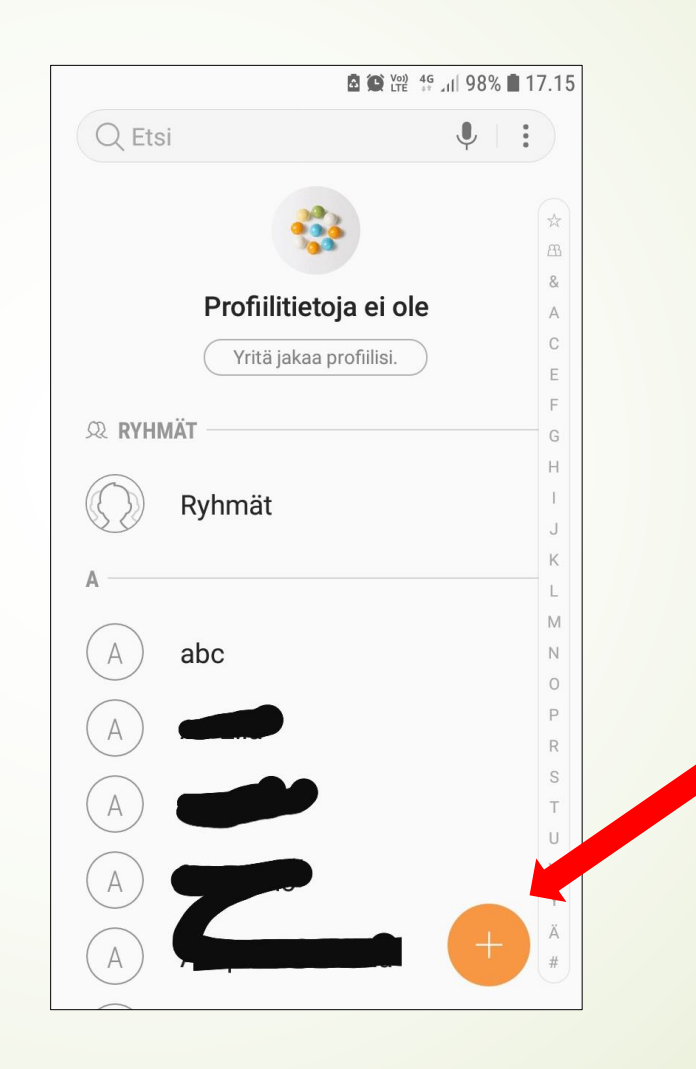

Voit luoda uuden yhteystiedon painamalla +

### **Yhteystiedot**

|                         |            |       |    |   |      | a c | Voi) 40<br>LTE + | s 11 9 | 8% 🔳 | 17.16    |
|-------------------------|------------|-------|----|---|------|-----|------------------|--------|------|----------|
| PERUUTA TALLENNA        |            |       |    |   |      |     |                  |        |      |          |
| SI                      | M-ko       | ortti | •  |   |      |     |                  |        |      |          |
| Nimi                    |            |       |    |   |      |     |                  |        |      |          |
| Puhelin                 |            |       |    |   |      |     |                  |        |      |          |
| S                       | ähkö       | ipos  | ti |   |      |     |                  |        |      |          |
|                         |            |       |    |   |      |     |                  |        |      |          |
| $\overline{\mathbf{O}}$ | .)         |       |    |   |      | (   | 52               |        | 미    | ~        |
|                         | <i>.</i> , |       | 7  |   |      | <   | ~><br>~          |        |      |          |
| 1                       | 2          | 3     | 4  |   | 5    | 6   | 7                | 8      | 9    | 0        |
| q                       | w          | е     | r  | t | у    | u   | i                | 0      | р    | å        |
| а                       | s          | d     | f  | g | h    | j   | k                | I      | ö    | ä        |
| Ŷ                       |            | z     | x  | С | V    | b   | n                | m      | ŀ    | $\times$ |
| !#                      | 1          | ,     |    |   | Suom | i   |                  |        | Se   | uraava   |

Kirjoita henkilön nimi, puhelinnumero ja halutessasi myös sähköpostiosoite niille varattuihin kenttiin. Voi myös valita, haluatko tallentaa yhteystiedot SIM-kortille vai puhelimeen. Paina lopuksi tallenna.

Mikäli yhteystiedot ovat SIM-kortilla, ne siirtyvät esim. uuteen puhelimeen SIM-kortin mukana.

Jos olet vaihtamassa puhelinliittymää, yhteystiedot on hyvä olla puhelimessa, jolloin ne eivät katoa SIM-kortin vaihtamisen yhteydessä.

### **Yhteystiedot**

Jos haluat muokata jo olemassa olevia yhteystietoja, mene kohtaan Yhteystiedot, valitse henkilö kenen tietoja haluat muokata, paina Tiedot, Muokkaa, tee tarvittavat muutokset ja paina lopuksi Tallenna.

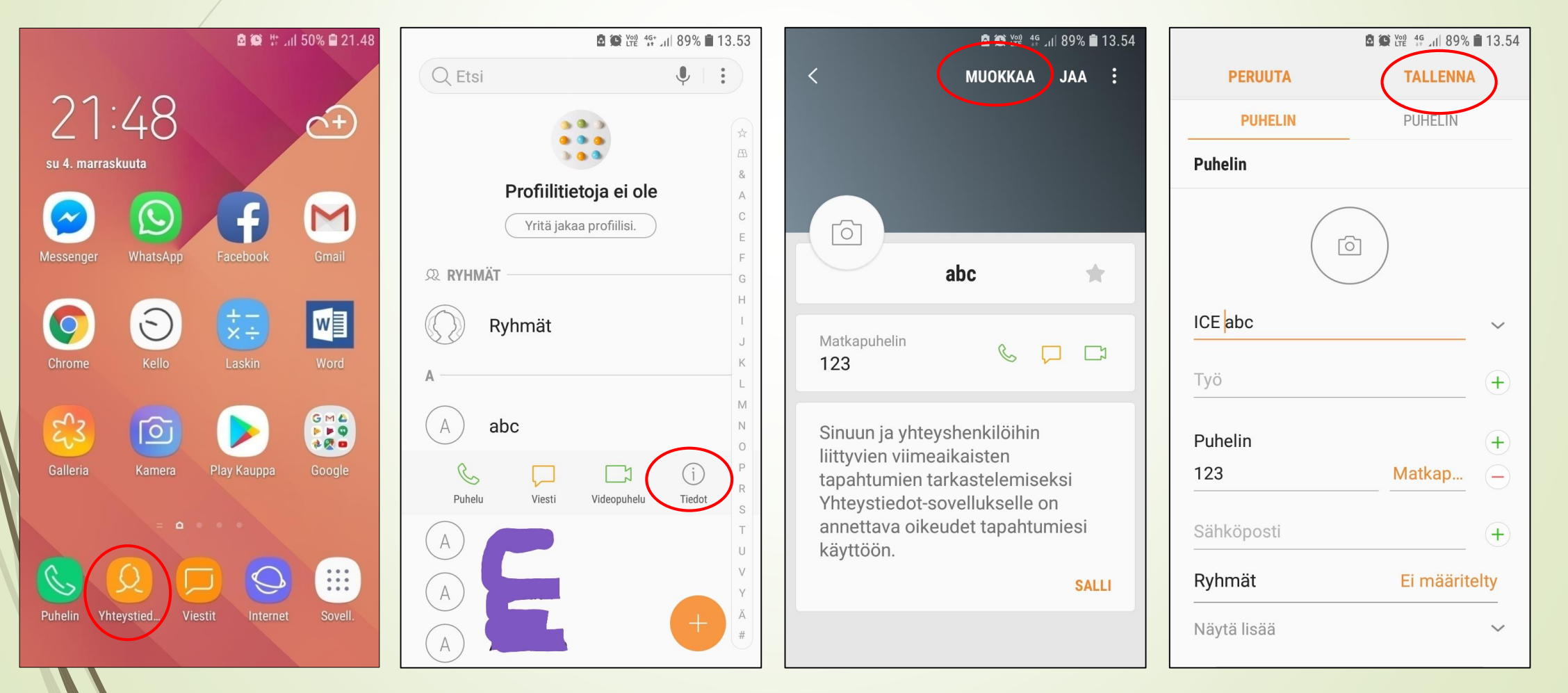

### **Tekstiviestit**

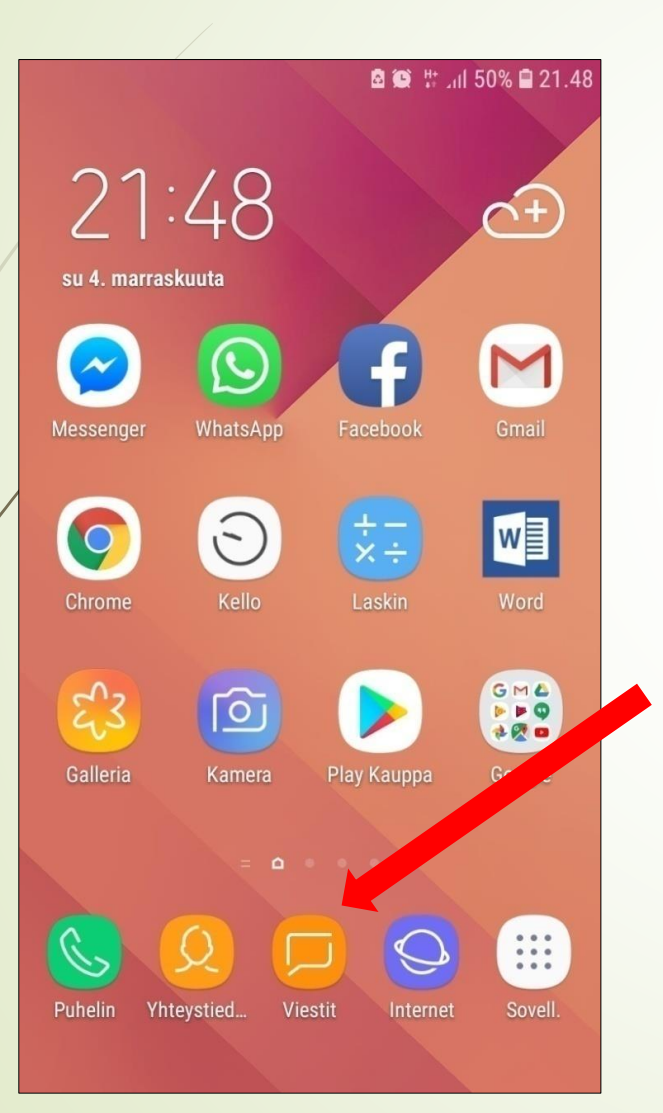

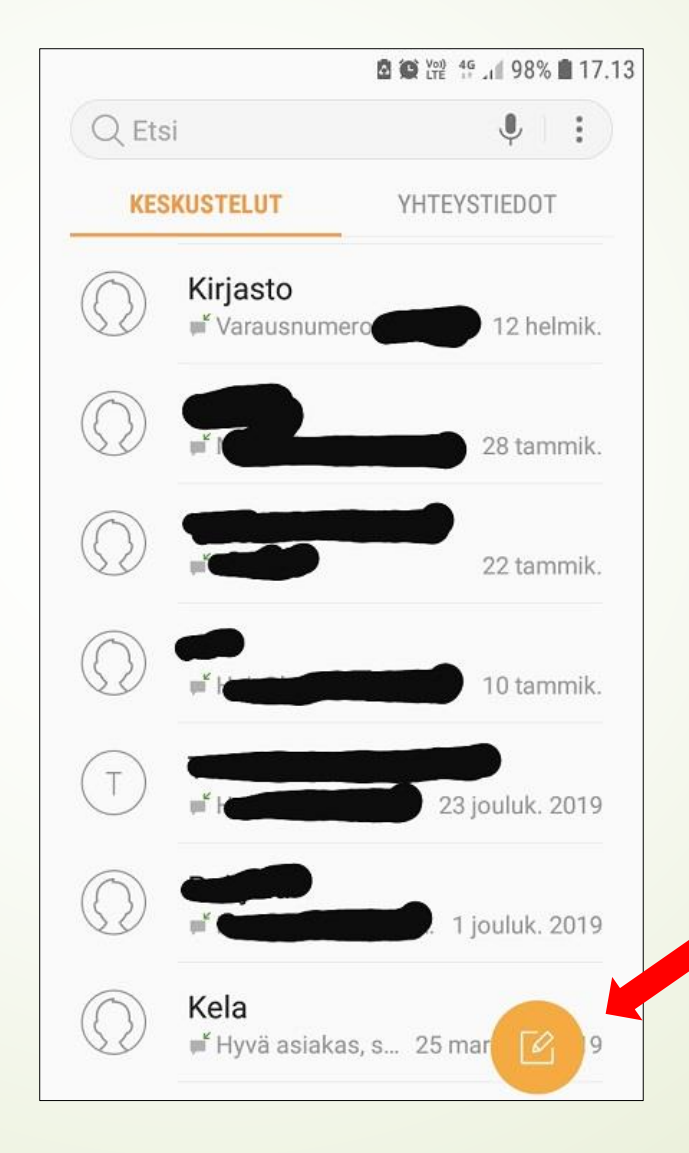

Kun avaat Viestitsovelluksen, näet keiden kanssa olet viestejä vaihtanut. Painamalla jo aloitettua viestiketjua, pääset kirjoittamaan viestin kyseiselle henkilölle.

Jos haluat kirjoittaa tekstiviestin henkilölle, jolle et ole aiemmin viestiä kirjoittanut, paina keltaista ympyrää.

### **Tekstiviestit**

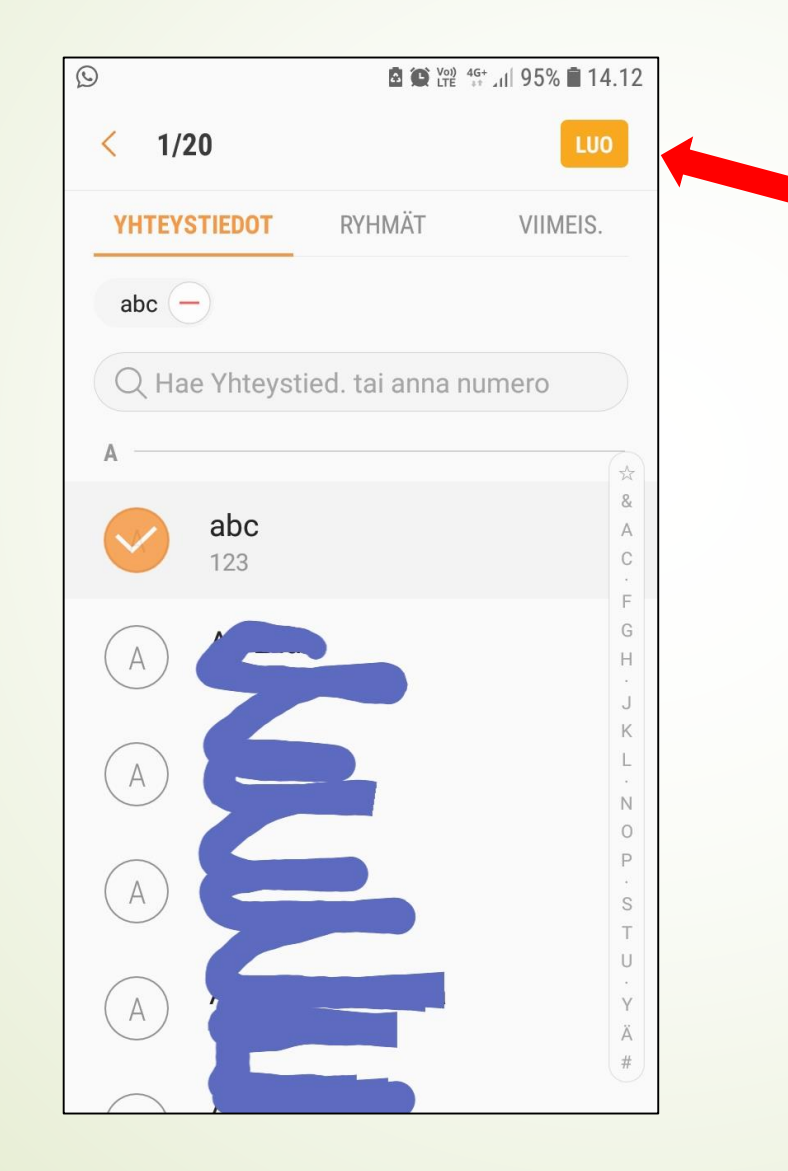

Valitse avautuvasta yhteystiedot valikosta henkilö, jolle haluat viestin lähettää napauttamalla nimeä. Valitse lopuksi Luo.

### **Tekstiviestit**

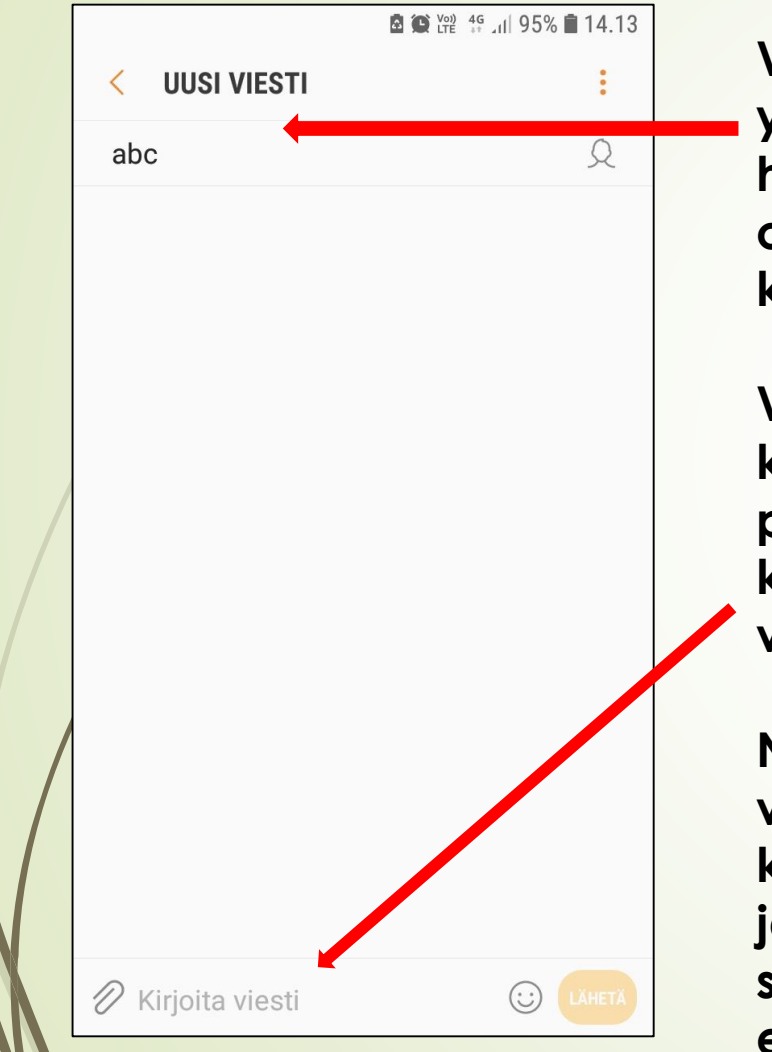

Vasemmalla ylhäällä näkyy henkilö, jolle olet viestiä kirjoittamassa.

Viestin voit kirjoittaa painamalla kohtaa Kirjoita viesti.

Nuolesta saat vaihdettua kirjainten kokoa ja !#1 kohdasta saat esiin erikoismerkit.

|   |         |     |       |      |       |      | ā (c) | Voi) 4G<br>LTE #* | ul 98 | 8% 🗲   | 14.27    | 7 |
|---|---------|-----|-------|------|-------|------|-------|-------------------|-------|--------|----------|---|
|   | <       | U   | USI \ | /IES | тι    |      |       |                   |       |        | :        |   |
|   | al      | bc  |       |      |       |      |       |                   |       |        | Q        |   |
|   |         |     |       |      |       |      |       |                   |       |        |          |   |
|   |         |     |       |      |       |      |       |                   |       |        |          |   |
|   |         |     |       |      |       |      |       |                   |       |        |          |   |
|   |         |     |       |      |       |      |       |                   |       |        |          |   |
| ( | D       | Kau | nisı  | oäiv | ä tär | näär | 1.    |                   | (::)  | LÄ     | нета     |   |
|   | )<br>() | )   |       | Ģ    | 6     |      | {     | ŝ                 |       | )<br>E | ~        |   |
|   | 1       | 2   | 3     | 4    | L E   | 5    | 6     | 7                 | 8     | 9      | 0        |   |
|   | q       | w   | e     | r    | t     | у    | u     | i                 | 0     | р      | å        |   |
|   | а       | s   | d     | f    | g     | h    | j     | k                 | I     | ö      | ä        |   |
|   | Ŷ       |     | z     | x    | c     | v    | b     | n                 | m     |        | $\times$ |   |
|   | !#      | 1)  | ,     |      |       | Suom | i     |                   |       |        | Ļ        |   |
|   |         |     |       |      |       |      |       |                   |       |        |          |   |

Kun olet kirjoittanut viestin, voit lisätä viestiin emojin tai kuvan. Paina lopuksi Lähetä.

Kuvan liittämistä tekstiviestiin käsittelemme kurssin myöhemmässä osiossa.

### Puheluun vastaaminen ja puhelun lopetus

Puheluun vastaamisessa on puhelinkohtaisia eroja. Puhelimeen vastataan vetämällä vihreää luurin kuvaa oikealle, tai joissain puhelimissa keskeltä ylös. Jøissain puhelimissa vihreän ja punaisen luurin välissä on ympyrä, joka vedetään vihreän luurin päälle.

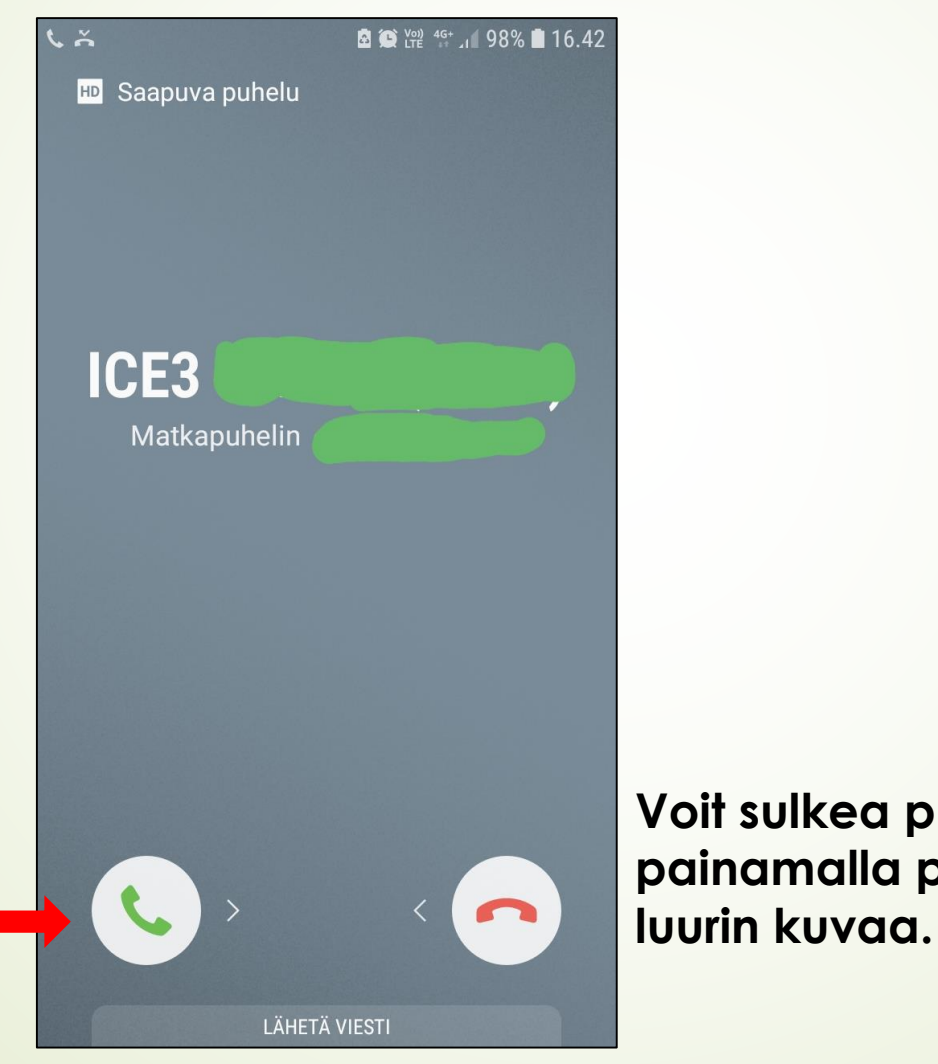

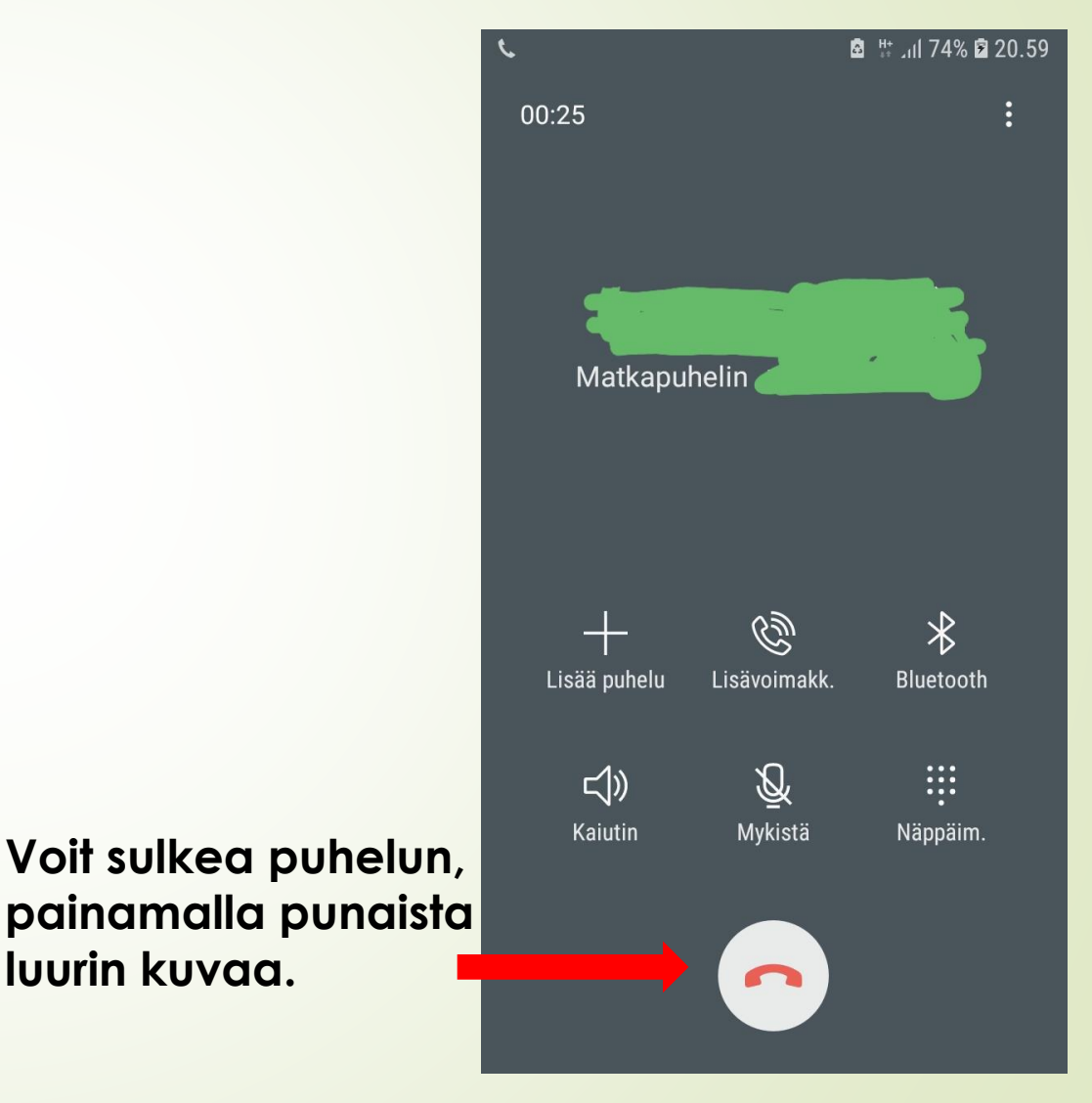

# Muistutukset ja kello, hälytys

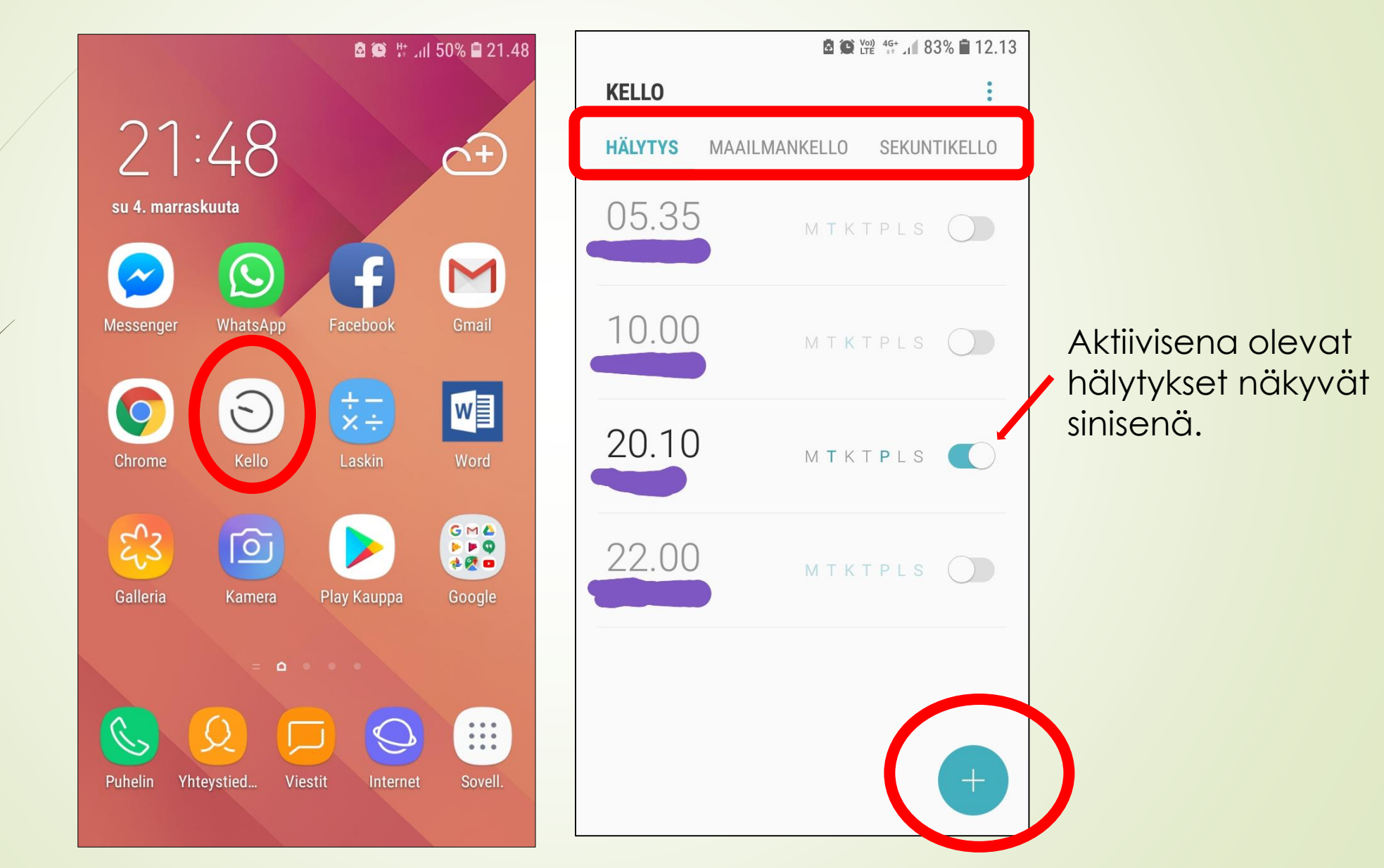

### Muistutukset ja kello, hälytys

#### HÄLYTYS

Napauta Sovellukset-näytössä Kello  $\rightarrow$  HÄLYTYS.

#### Hälytysten asettaminen

Napauta 🛨 hälytysluettelossa, määritä hälytyksen aika, valitse hälytyksen toistumispäivät, määritä hälytyksen muut asetukset ja napauta sitten TALLENNA.

Voit avata näppäimistön hälytysajan antamista varten napauttamalla ajan syöttökenttää.

Voit ottaa hälytykset käyttöön tai poistaa ne käytöstä napauttamalla kytkintä hälytyksen vieressä hälytysten luettelossa.

#### Hälytyksen lopettaminen

Voit lopettaa hälytyksen napauttamalla HYLKÄÄ. Jos olet aiemmin ottanut torkkuasetuksen käyttöön, voit toistaa hälytyksen määritetyn ajan kuluttua napauttamalla TORKKU.

#### Hälytyksen poistaminen

Kosketa hälytystä jonkin aikaa, valitse poistettavat hälytykset ja napauta sitten POISTA.

### Muistutukset ja eri kellot

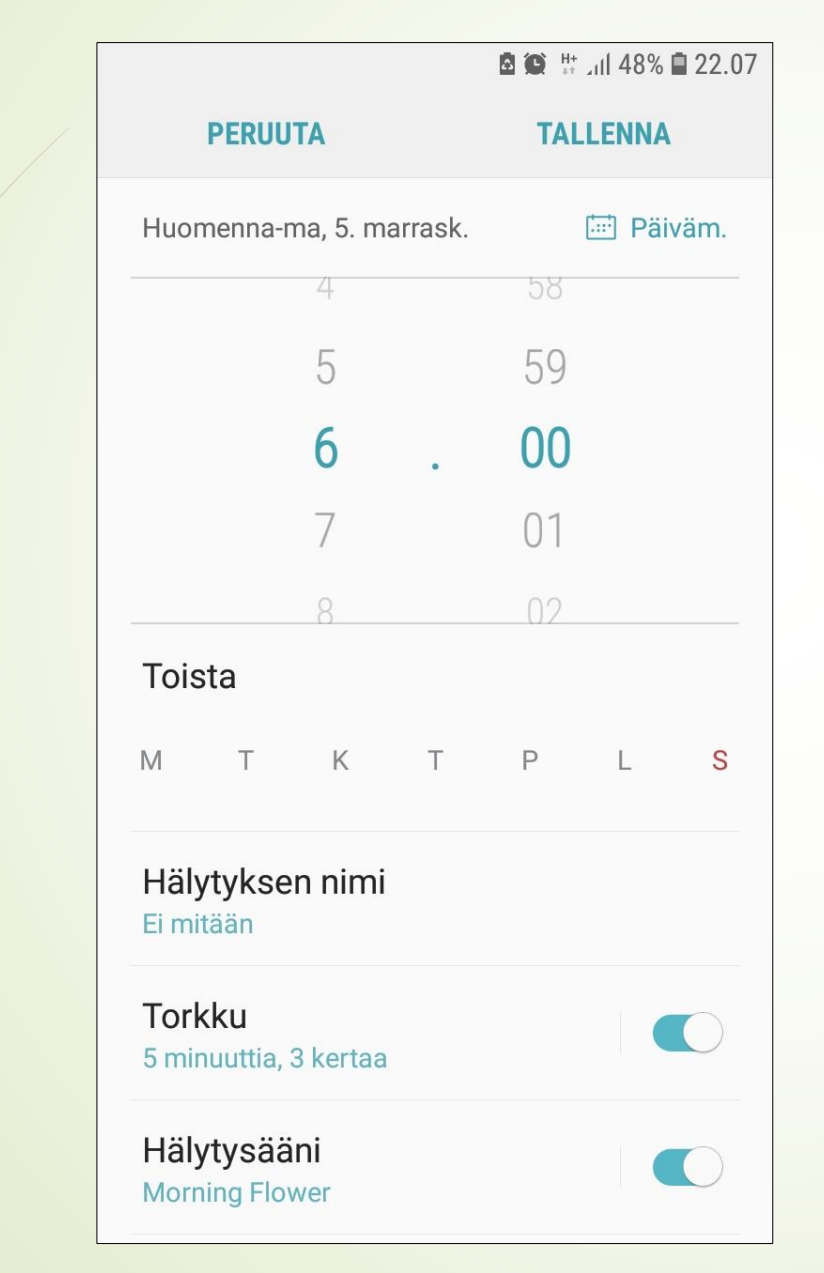

|           |      | 🖻 🏩 💠 📶 48% 🗎 22.08 |      |         |  |  |
|-----------|------|---------------------|------|---------|--|--|
| KELLO     |      |                     |      | :       |  |  |
| MAAILMANK | ELLO | SEKUNTIK            | ELLO | AJASTIN |  |  |
|           |      |                     |      |         |  |  |
| Tuntia    | M    | inuuttia            | Se   | kuntia  |  |  |
| 98        | 101  | 58                  | 00   | 58      |  |  |
| 99        |      | 59                  |      | 59      |  |  |
| 00        |      | 00                  | . (  | 00      |  |  |
| 01        |      | 01                  | (    | 01      |  |  |
| 02        |      | 02                  |      | 02      |  |  |

#### MAAILMANKELLO

Napauta Sovellukset-näytössä Kello  $\rightarrow$  MAAILMANKELLO.

#### Kellojen luominen

Napauta 🛨, kirjoita kaupungin nimi tai valitse se maapallolta ja napauta sitten LISÄÄ.

#### Kellojen poistaminen

Kosketa kelloa jonkin aikaa, valitse poistettavat kellot ja napauta sitten POISTA.

#### SEKUNTIKELLO

- Napauta Sovellukset-näytössä Kello → SEKUNTIKELLO.
- 2 Voit ottaa tapahtuman ajan napauttamalla KÄYNNISTÄ. Voit tallentaa kierrosajat tapahtuman ajan mittauksen aikana napauttamalla KIERROS.
- 3 Voit pysäyttää ajanoton napauttamalla LOPETA. Voit aloittaa ajan mittauksen uudelleen napauttamalla JATKA. Voit tyhjentää kierrosajat napauttamalla PALAUTA.

### AJASTIN

- Napauta Sovellukset-näytössä Kello ightarrow AJASTIN.
- 2 Aseta aika ja napauta sitten KÄYNNISTÄ.
  - Voit avata näppäimistön kestoajan antamista varten napauttamalla kestoajan syöttökenttää.
- 3 Napauta HYLKÄÄ, kun ajastimeen asetettu aika on kulunut.

# Päivämäärä ja aika

Mene puhelimen asetuksiin, ja valitse asetuksista Yleinen hallinta. (Päivämäärän ja ajan löytyminen voi vaihdella eri puhelimissa).

|    | 🖻 🏟 👯 📶 49% 🗎 22.00                                                          |                                |
|----|------------------------------------------------------------------------------|--------------------------------|
| Q  | Etsi 🎐 🛞                                                                     | < YLEINEN HALLINTA             |
| 00 | Sovellukset<br>Oletussovellukset, Sovelluksen oikeudet                       | KIELI JA AIKA                  |
| A  | <b>Lukitusnäyttö</b><br>Always On Display, Näytön lukituksen t               | Kieli ja syöttö                |
| +  | <b>Biometriset tiedot ja suojaus</b><br>Sormenjälki, Samsung Pass, Etsi matk | Päivämäärä ja aika             |
| Ð  | <b>Pilvi ja tilit</b><br>Samsung Cloud, Varmuuskopioi ja pal                 | Ota meihin yhteyttä            |
| G  | Google<br>Googlen asetukset                                                  | Ilmoita vianmääritystiedot     |
| Ŵ  | <b>Helppokäyttöisyys</b><br>Näkö, Kuulo, Näppäryys ja vuorovaikut            | PALAUTA                        |
|    | <b>Yleinen hallinta</b><br>Kieli ja syöttö, Päivämäärä ja aika, Pala         | Palauta                        |
| U  | <b>Ohjelmistopäivitys</b><br>Lataa päivitykset, Ajoitetut ohjelmistop        | ETSITKÖ JOTAIN MUUTA?<br>TILIT |

🖻 🏟 🗄 📶 49% 🗎 22.00

Q

### Kalenteri

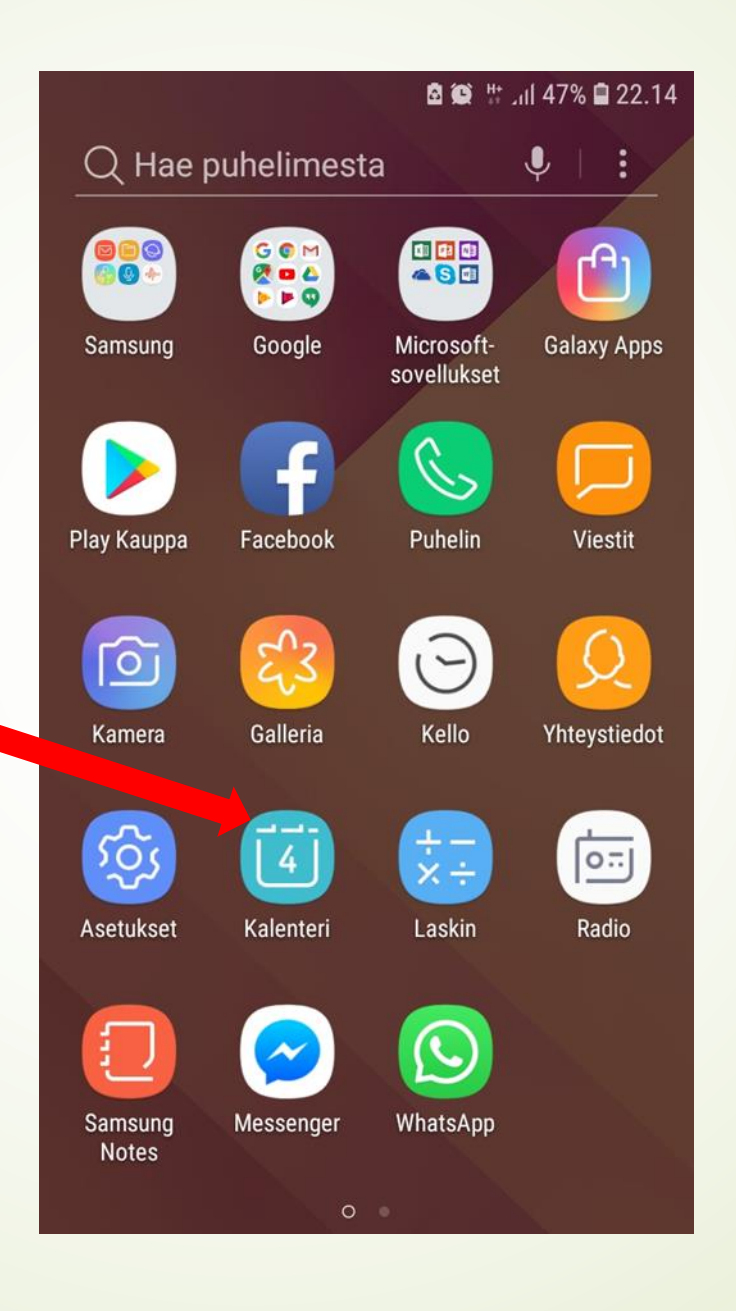

### Kalenteri

|    |          |          |          | ۵         | (C) Voi) 4 | <sup>G+</sup> 111100 | % 🖿 17.5 |
|----|----------|----------|----------|-----------|------------|----------------------|----------|
|    | M        | ΔΔ       |          | TÄN       | IÄÄN       | NÄYTÄ                | <b>i</b> |
|    | 2020     |          |          | ,         |            |                      |          |
| 9  | MA<br>24 | ті<br>25 | КЕ<br>26 | то<br>27  | РЕ<br>28   | LA<br>29             | SU<br>1  |
|    | 24       | 20       | 20       |           | 20         | -                    |          |
| 10 | 2        | 3        | 4        | 5         | 6          | /                    | 8        |
| 11 | 9        | 10       | 11       | 12        | 13         | 14                   | 15       |
| 12 | 16       | 17       | 18       | 19        | 20         | 21                   | 22       |
| 13 | 23       | 24       | 25       | 26        | 27         | 28                   | 29       |
| 14 | 30       | 31       | 1        | 2         | 3          | 4                    | 5        |
|    |          |          |          |           |            |                      |          |
|    |          |          |          |           |            |                      |          |
|    |          |          |          |           |            |                      |          |
|    |          |          |          | ( <u></u> | ľ          |                      |          |
|    |          |          |          | • • • •   |            |                      |          |
|    |          | Тара     | htumia   | a tai te  | ehtävi     | ä ei ole             |          |
|    |          |          |          |           |            |                      |          |
|    |          |          |          |           |            |                      | +        |

|          |                      | 🖻 🂽 🖓 🖓 🕯 🖬 100 | 0% 🖿 17.52 |
|----------|----------------------|-----------------|------------|
|          | PERUUTA              | TALLENN         | AI         |
| Т        | Otsikko              |                 |            |
| Ŀ        | Koko päivä           |                 | $\bigcirc$ |
|          | Alkaa                | ma 16. maalisk. | 8.00       |
|          | Loppuu               | ma 16. maalisk. | 9.00       |
| <b>.</b> |                      |                 |            |
| Ĵ        | 10 min enne          | en              | LISÄÄ      |
| 0        | Sijainti             | к               | ARTTA      |
|          | Muistiinp.           |                 |            |
| Ţ        | Toista<br>Ei koskaan |                 |            |
| <u>D</u> | Kutsutut             | YHTEYS          | TIEDOT     |
| P        | Näytä minut          | tilassa         |            |

Täytä haluamasi tiedot, kuten tapahtuman nimi, alkamis- ja loppumisajankohta, mahdollinen hälytys, sijainti yms.

Paina lopuksi oikeasta yläkulmasta tallenna.

Pääset muokkaamaan tietoja, kun napautat kaksi kertaa sitä päivämäärää, johon tapahtuma on luotu,

### Laskin

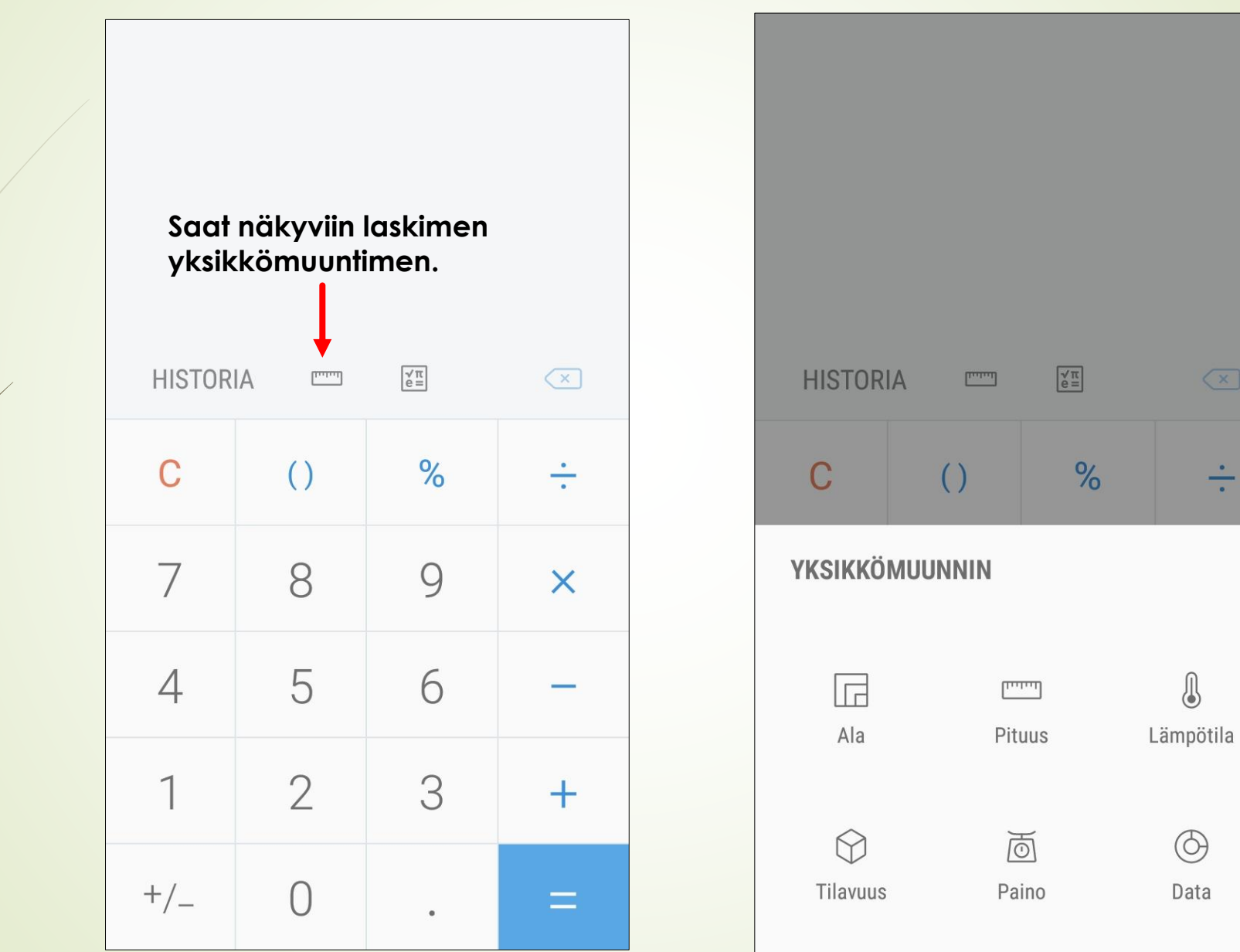

÷

 $\bigcirc$ 

Data

### Lähteet:

https://kayttoohje.fi/puhelimet/samsung/s amsung-galaxy-a3-2017-kayttoohje/